## **Charting a Bolus Event**

**NOTE:** Any bolus volumes documented through a bolus event on the MAR will flow over to I & O tab.

Bolus events should not be documented until the bolus is completed.

1. Click on the **appropriate** task or right-click and select "**Chart Details**" from the menu.

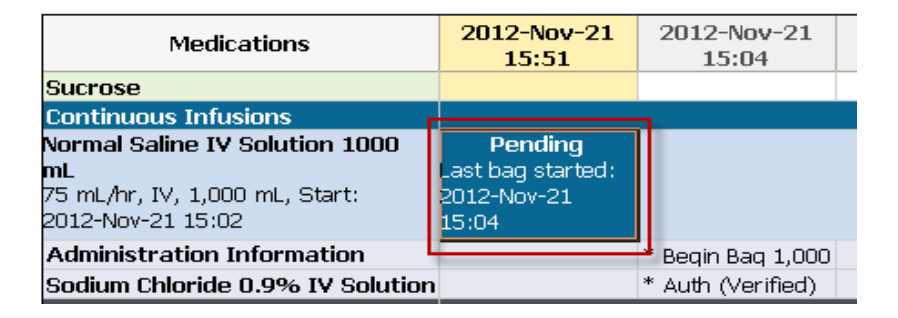

2. The **"Begin Bag"** event will be selected by default. Select the **"Bolus"** charting event. The charting form for the **"Bolus"** event is displayed.

| P Sodium Chloride 0.9% IV Solution 1,000 mL: ZZTEST, PATIENT THIRTEEN                          |                                       |                 |  |  |  |
|------------------------------------------------------------------------------------------------|---------------------------------------|-----------------|--|--|--|
| <ul> <li>✓ ○ □</li> </ul>                                                                      |                                       |                 |  |  |  |
| ራሳ<br>Normal Saline IV Solution 1,000 mL<br>125 mL/hr, IV, 1,000 mL, Start: 2013-Aug-01 10:50  |                                       |                 |  |  |  |
|                                                                                                | 2013-Jul-31 22:53 - 2013-Aug-01 22:53 | 3               |  |  |  |
| 2013-Au<br>10:5                                                                                | g-01 2013-Aug-01<br>10:53             |                 |  |  |  |
| Begin Bag     Bag # 1       Image: Site Change     Hand Rig                                    | nt                                    |                 |  |  |  |
| Bolus                                                                                          | 250 mL                                |                 |  |  |  |
| 📑 Rate Change 🛛 125 mL/h                                                                       | r                                     |                 |  |  |  |
| Normal Saline IV Solution 1,000 mL           125 mL/hr, IV, 1,000 mL, Start: 2013-Aug-01 10:50 |                                       |                 |  |  |  |
| Yes No Normal Saline IV Solution 1,000 mL                                                      |                                       |                 |  |  |  |
| *Infuse volume (mL):                                                                           | Polus                                 | <u>⊆</u> omment |  |  |  |
| *From : 2                                                                                      | 13-Aug-01 🛟 💙 1053 🛟                  | Clear           |  |  |  |
| *To: 2                                                                                         | 13-Aug-01 🛟 💙 1053 😂                  | Apply           |  |  |  |
| Infused Over: 0 Hours 0 Minutes                                                                |                                       |                 |  |  |  |
| *Performed by : T                                                                              | est, CPOE RN, RN                      |                 |  |  |  |
| Witnessed by :                                                                                 | <b>A</b>                              |                 |  |  |  |
| *Bag # : 1                                                                                     |                                       |                 |  |  |  |
| *Site : H                                                                                      | and Right 🕑                           | Bolus           |  |  |  |
|                                                                                                |                                       | In Progress     |  |  |  |

3. In the "Infuse volume (mL)" box, enter the amount infused.

- 4. Enter the date/time that the Bolus was started into the **"From"** date and time box. The current date/time will default into the **"To"** date and time box.
- 5. Verify the defaulted information and make the required changes.
- 6. In the "Site" field, the site is defaulted in from the last charted IV event. If required, change the site by clicking the dropdown arrow to select the IV insertion site from the list.
- 7. The "**Performed by**" box is defaulted to the clinician who logged on. In the "**Bag #**" box, the number of the bag currently being infused is defaulted.

| *Infuse volume (mL): | 500 Solus            |     | Comment     |
|----------------------|----------------------|-----|-------------|
| *From :              | 2013-Jan-04 😂 🗙 1135 | -   | Clear       |
| *To :                | 2013-Jan-04 🛟 🗙 1235 | -   |             |
| Infused Over :       | 1 Hours 0 Minutes    |     |             |
| *Performed by :      | Test, CPOE RN, RN    | ġ\$ |             |
| Witnessed by :       |                      | ġġ, |             |
| *Bag # :             | 1                    |     |             |
| *Site :              | Hand Left 🛛 👻        |     |             |
|                      |                      |     | Bolus       |
|                      |                      |     | In Progress |

- 8. To enter **Comments** relating to the IV event, click "**Comment**" to open the dialog box. Enter a comment and click OK. If a comment is entered, an asterisk is displayed next to the IV event.
- 9. Click "**Apply**" to save entries. The results are now displayed on the appropriate line in the date and time column for which the IV event was charted.
- 10. Click the green check mark ✓ on the toolbar to sign the new or modified result.

If the Bolus order was ordered as a one-time dose, the order will automatically complete and drop down to the discontinued continuous infusion section of the MAR.

| Discontinued Continuous Infusion    |                   |
|-------------------------------------|-------------------|
| 6°C                                 |                   |
| Normal Saline IV Bolus 500 mL       |                   |
| 500 mL/hr, IV, Bolus, 500 mL, for 1 |                   |
| dose(s), Start: 2013-Jan-04 11:48 👘 |                   |
| Administration Information          | 500 mL Bolus Auth |
| Sodium Chloride 0.9% IV Solution    | 500 mL Auth (Veri |
|                                     |                   |